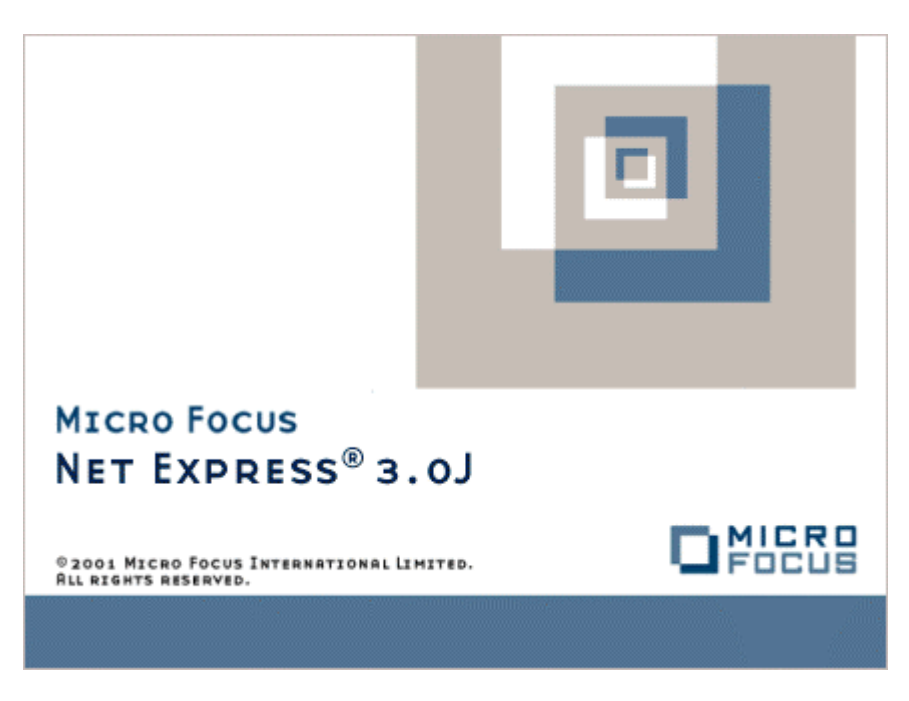

Net Express CCI の設定 Micro Focus NetExpress<sup>TM</sup>

# CCI の設定

Micro Focus®

第2版 1998年10月

> © 1999 Micro Focus Limited. All Rights Reserved. 本文書、ならびに使用されている固有の商標と商品名は国際法によって保護されています。

Micro Focusは、本書の内容が公正かつ正確であるよう万全を期しておりますが、本書の内容は予告なしに随時変更 されることがあります。

本書に述べられているソフトウェアはライセンスに基づいて提供され、その使用 および複写は、ライセンス契約に 基づいてのみ許可されます。特に、Micro Focus 社製品のいかなる用途への適合性も明示的に本契約から除外されて おり、Micro Focus はいかなる必然的損害に対しても一切責任を負いません。

Micro Focus® は、英国 Micro Focus Limited の登録商標であり、CCI™ および Fileshare™ は同社の商標です。

Attachmate® は、米国 Attachmate Corporation の登録商標です。

IBM® および VTAM® は、米国 International Business Machines Corporation の登録商標であり、APPN™ は同社の 商標です。

Microsoft®、MS®、および Windows® は、米国 Microsoft Corporation の登録商標であり、Windows NT™ は同社の 商標です。

NetWare® および Novell® は、米国 Novell, Inc. の登録商標です。

Rumba® は、米国 Wall Data Inc. の登録商標であり、Wall Data<sup>™</sup> は同社の商標です。

# 目次

| 第1章 はじめに                                   |  |
|--------------------------------------------|--|
| 第2章 CCIIPX の設定                             |  |
| 2.1 CCI の Novell NetWare IPX 対応            |  |
| 2.1.1 CCI の IPX サポート モジュール                 |  |
| 2.1.2 Novell NetWare IPX 用の設定              |  |
| 2.2 CCIIPX パラメータの設定                        |  |
| 2.2.1 CCI.INI ファイルの CCIIPX 用オプション          |  |
| 2.2.2 CCI.INI オプションの用途                     |  |
| 2.2.3 CCI.INI ファイルの CCIIPX オプションの具体例       |  |
| 2.3 CCI.INI ファイルの CCIIPX 用オプション - 詳細       |  |
| 2.3.1 基本的な CCIIPX 用オプション                   |  |
| 2.3.2 CCIIPX 用の詳細オプション                     |  |
| 2.4 アプリケーションの設定                            |  |
| 2.4.1 CCIIPX でのサーバー名                       |  |
| 2.4.2 CCIIPX でのマシン名                        |  |
| 第3章 CCINETB の設定                            |  |
| 3.1 CCI の NetBIOS 対応                       |  |
| 3.1.1 CCI の NetBIOS サポート モジュール             |  |
| 3.1.2 CCINETB 用の環境設定                       |  |
| 3.1.3 CCINETB が使用するプロトコル                   |  |
| 3.1.4 Windows 95 上での CCINETB の使用           |  |
| 3.1.5 Windows 95 に複数の通信プロトコルがインストールされている場合 |  |

| 3.1.6 Windows 95 の標準プロトコルの設定                   |     |
|------------------------------------------------|-----|
| 3.1.7 Windows 95 での複数のアダプタの使用                  |     |
| 3.2 CCINETB パラメータの設定                           |     |
| 3.2.1 CCI.INI ファイルの CCINETB 用オプション             |     |
| 3.2.2 CCI.INI オプションの用途                         |     |
| 3.2.3 CCI.INI ファイルの CINETB オプションの具体例           |     |
| 3.2.4 CCI.INI ファイルの CINETB 用オプション - 詳細         |     |
| 3.3 アプリケーションの設定                                |     |
| 3.3.1 CCINETB でのサーバー名                          |     |
| 3.3.2 CCINETB でのマシン名                           |     |
| 第4章 CCITCP の設定                                 |     |
| 4.1 CCI の TCP/IP 対応                            |     |
| 4.1.1 CCI の TCP/IP サポート モジュール                  |     |
| 4.1.2 TCP/IP の設定                               |     |
| 4.1.3 CCI 設定ユーティリティの実行                         |     |
| 4.1.4 CCITCP2 の使用方法                            |     |
| 4.1.4.1 CCITCP2 の検索順序                          |     |
| 4.1.4.2 CCITCP2 のトラブルシューティング                   |     |
| 4.2 拡張機能                                       |     |
| 4.2.1 NT サービスとしての CCITCP2 の実行                  |     |
| 4.2.2 TCP/IP プロトコルでの CCI の使用(CCITCP2 を使用しない場合) |     |
| 4.2.2.1 直接接続と固定ポート上でのサーバーの起動                   |     |
| 4.2.2.2 環境変数と CCI.INI ファイル                     |     |
| 4.2.2.2.1 CCITCP の環境変数                         |     |
| 4.2.2.2.2 CCI.INI ファイルの CCITCP 用オプション          |     |
|                                                | iii |

| 4.3 アプリケーションの設定                                    |     |
|----------------------------------------------------|-----|
| 4.3.1 CCITCP でのサーバー名                               |     |
| 4.3.2 CCITCP でのマシン名                                |     |
| 第5章 アプリケーションの設定                                    | 5-1 |
| 5.1 Fileshare の CCI 設定                             | 5-1 |
| 5.1.1 Fileshare の一般設定                              | 5-1 |
| 5.1.1.1 TCP 用の FHREDIR.CFG ファイルの設定例                | 5-2 |
| 5.1.1.2 複数の CCI モジュールを使用する場合の FHREDIR.CFG ファイルの設定例 | 5-2 |
| 5.1.1.3 デフォルト CCI モジュール用の FHREDIR.CFG ファイルの設定例     | 5-2 |
| 5.1.2 アプリケーションの CCI 設定                             | 5-3 |
| 5.1.2.1 CCI 設定情報の説明箇所                              |     |
| 5.1.2.1.1 CCITCP2 を実行せずに CCITCP を使用する方法            | 5-3 |
| 第6章 CCI トレース機能                                     | 6-1 |
| 6.1 CCI トレース機能の有効化                                 |     |
| 6.2 CCI トレース機能のオプション                               |     |
| 6.2.1 CCITRACE 環境変数                                | 6-1 |
| 第7章 CCLINI ファイルによる CCI の設定                         |     |
| 7.1 CCI.INI ファイルの設定オプション                           |     |
| 7.1.1 CCI.INI ファイルについて                             |     |
| 7.1.2 CCI.INI ファイルの格納先ディレクトリ                       |     |
| 7.1.3 CCI.INI ファイルの記述形式                            |     |
| 7.1.4 各 CCI モジュール用の CCI.INI ファイルの記述                |     |
| 第8章 CCI ステータス メッセージ                                |     |
| 8.1 CCI ステータス メッセージ                                |     |
| 8.2 CCI ステータス メッセージの一覧                             | 8-1 |

# 第1章 はじめに

Micro Focus の Mainframe Access、Fileshare、CICS などの製品には、CCI (Common Communications Interface)と呼 ばれる技術が実装されています。当社の分散アプリケーション間では、この技術を使用することによって設定とエラ ー診断の手法を統一することができます。

以降の各章では、CCI を使用する複数の当社製品について、その設定方法をさまざまな例を通じて説明しています。 説明する内容は、CCI を実装するすべての製品に適用できます。これらの情報はいくつかのカテゴリに分けられて います。まず、サポートされている各通信プロトコルの固有情報とアプリケーションの設定情報について説明し、そ の次のセクションではトレース機能と、通信アプリケーションのカスタマイズに使用する CCI.INI ファイル内の各 エントリについて説明します。最後のセクションでは、エラー メッセージと可能な対処方法について説明していま す。

# 第2章 CCIIPX の設定

## 2.1 CCIの Novell NetWare IPX 対応

### 2.1.1 CCI の IPX サポート モジュール

CCI による Novell NetWare IPX トランスポートのサポートは、次の実行可能モジュールによって実装されます。

 CCIIX32.DLL - CCI を実装したマシン間で通信を行うために必要な CCI インターフェース ルーチンを有効化します。当社製品では、このモジュールを含む各プロトコル専用 CCI モジュールが使用されるため、 複雑なネットワーク プロトコルに直接対処する必要はありません。

#### 2.1.2 Novell NetWare IPX 用の設定

CCIIPX は、Novell NetWare やオペレーティング システムの設定に特に手を加えることなく使用できます。ただし、 特定ベンダーの IPX をサポートしていない点には注意してください。サポートされる IPX はオペレーティング シ ステムによって異なります。

Microsoft Windows 95 の場合

 CCIIPX v3 を使用するには、Novell Client32<sup>™</sup> NetWare Requester が必要です。Client32 は、できる限り 2.20 以降のバージョンを使用してください。

Microsoft Windows NT の場合

• CCIIPX v3 を使用するには、Novell IntraNetWare Client for Windows NT(tm) 4.0a または 4.10 が必要です。

Windows 95 や Windows NT に付属している Microsoft IPX 互換トランスポートには、CCIIPX に必要なインターフェース サポート階層が含まれていません。そのため、この IPX トランスポートは CCIIPX ではサポートされません。

## 2.2 CCIIPX パラメータの設定

## 2.2.1 CCI.INI ファイルの CCIIPX 用オプション

CCLINI ファイルには、いくつかの CCIIPX 用オプションが含まれており、CCIIPX の動作を必要に応じて調整できます。

### 2.2.2 CCI.INI オプションの用途

CCIIPX モジュールは安定性とプロトコル設定の容易さに重点を置いて開発されています。したがって、通常はイン

ストールするだけで問題なく動作し、調整は必要ありません。ただし、なんらかの調整が必要になった場合には、 CCLINI ファイルの [cciipx-base] セクションに変更を加えることによって動作を調整することが可能です。このセ クションで設定できるオプションについては、2.2.3 以降で説明しています。

CCIIPX のテストや実装では、複数の CCI.INI ファイルをそれぞれ異なるディレクトリに格納できます。Windows で は通常、すべてのアプリケーションからアクセスできるルート ディレクトリに 1 つ格納し、必要に応じて他の任 意のディレクトリにも格納します。どのディレクトリに格納した CCI.INI ファイルでも、複数の CCI プロトコル モ ジュールを設定することが可能です。

任意の単一アプリケーションの動作のみを変更し、他のアプリケーションに変更が波及しないようにするには、 CCIIPX エントリを含む CCI.INI ファイルをそのアプリケーションの実行可能ファイルと同じディレクトリ(カレ ント ディレクトリ)に格納します。

## 2.2.3 CCI.INI ファイルの CCIIPX オプションの具体例

CCLINI ファイルの CCIIPX セクションの一例を次に示します。

[cciipx-base]

REPORT\_CONNTYPES=n

CRC\_SEND=n

CRC\_FORCE\_RECV=n

CRC\_REPORT\_FAILS=n

CRC\_RETRY=y

MAX\_PKT\_SIZE=17872

設定値の y と n はそれぞれ yes と no を示しています。y の代わりに Y、YES、yes のいずれか、n の代わりに N、 NO、no のいずれかを設定することも可能です。なお、大文字と小文字の組み合わせ(Yes など)は正しく認識さ れません。指定するとデフォルト値が使用されます。

数値はかならず 10 進数で設定します。16 進数や 8 進数はサポートされていません。これらの表記で入力すると、 正常な動作は期待できません。

CCLINI ファイルに不要なエントリが含まれている場合には、該当する各行の先頭にセミコロン(;)を入力すれば、 コメント行として認識させることができます。

## 2.3 CCI.INI ファイルの CCIIPX 用オプション - 詳細

### 2.3.1 基本的な CCIIPX 用オプション

 REPORT\_CONNTYPES (デフォルト値:n)
 Windows 95 または Windows NT 上で DOS ベースのアプリケーションから CCIIPX を呼び出すと、クラ イアントとサーバーの接続時にプロトコルのバージョン(200、201、または 202)と転送可能なパケット の最大サイズを含む接続タイプの詳細情報が表示されます。

これらのオペレーティング システム上で上記以外のアプリケーションから CCIIPX を呼び出した場合には、 詳細情報は表示されません。

Ethernet 接続で CRC チェックを行わない場合には、次のような詳細情報が表示されます。

Con\_Accepted: CRC\_NO\_SEND - v201 client, max pkt 1394 bytes

- CRC\_SEND (デフォルト値:n)
   CRC (巡回冗長検査)のチェックサムを生成して送信パケットに組み込みます。このプロセスはデータの
   転送速度を低下させますが、パケット欠落の可能性があるリンクでも、より確実にデータの整合性を維持
   できます。このオプションを有効にすると、プロトコルのバージョンは 200 または 202 になります。
- CRC\_FORCE\_RECV (デフォルト値:n)
   一部のサーバーでは CRC より通信効率が優先されるため、クライアントが送信した CRC データは自動的に破棄されます。このオプションを有効にすると、サーバーが生成する通信セッションにかならず CRC データを使用させることができます。このオプションを使用した場合、プロトコルのバージョンは 202 になります。

NetWare Client 4.0 for NT はデータの整合性に関する問題を抱えています。CCIIPX はこのクライアント ソ フトウェアの存在を検出し、該当するマシンが通信セッションで送信するデータに CRC データを組み込 みます。さらに、これらのマシン上の CCIIPX クライアントは接続先サーバーに CRC データを使用させ ます。したがって、これらのクライアントのプロトコルのバージョンは常に 202 になります。

- CRC\_REPORT\_FAILS (デフォルト値:n)
   デバッグ用オプション。CRC チェックで異常が検出されると、その旨を知らせるメッセージを表示します。
   標準では CRC チェックは実行されないため、インストール後に CRC チェックを有効にしない限り、このオプションは無効です。
- CRC\_RETRY (デフォルト値:y)

デバッグ用オプション。CRC をチェックしないときと同じ状態でシステムを稼動させながら、CRC チェ ックを実行できます。このオプションと CRC\_REPORT\_FAILS オプションを同時に有効にすれば、リンク 上のデータの整合性エラーを確実に検出し、クライアントとサーバーの両方のシステムで必要な措置を講 じることによって、CRC データを常に維持できます。ただし、リンクのデータの転送速度は通常より低下 します。

 MAX\_PKT\_SIZE (デフォルト値:17872)
 CCIIPX が使用できるデータ パケットの最大長をバイト単位で指定します。マシン間のデータ転送では、 このオプションで指定したサイズのパケットが常に使用できるとは限りません。ただし、通信セッションの開始時にクライアントとサーバー間のやりとりを通じて利用可能な最大パケット サイズが特定されるため、これらのマシン間では指定サイズに可能な限り近いサイズのパケットが利用できます。

#### 2.3.2 CCIIPX 用の詳細オプション

- SAP\_OBJECT\_TYPE (デフォルト値: 2088)
   Micro Focus は、CCI 用にタイプ 0x828 のサービスを SAP 登録していますが、このオプションの設定値を変更すれば、その他の SAP 登録済みサービスを使用することができます。他のサービスを使用する場合には、そのサービスにアクセスするすべてのシステムで、このオプションの設定値を変更する必要があります。なお、上記のタイプ 0x828 は Novell に登録された Micro Focus CCI 用の唯一のサービスであり、このオプションで変更したサービス タイプと他のインストール済みサービスの SAP 登録タイプとの間で問題が発生したとしても、すべてユーザ側の責任になります。
- KA\_PERIOD (デフォルト値:27)
   接続状態でデータ転送が行われない場合、このオプションで指定した時間間隔でリモート エンドの存在が チェックされます。設定値は秒単位です。
   詳細については、KA\_RETRIES を参照してください。
- KA\_RETRIES (デフォルト値:3)
   接続状態でデータ転送が行われないと、指定された時間間隔でリモート エンドの存在がチェックされます。
   このチェックの実行回数が KA\_RETRIES オプションの設定値を超えると、リモート エンドへの接続は失われたものと見なされます。

上記のチェック処理を実行する時間間隔については、KA\_PERIOD を参照してください。

このオプションの設定値を変更すると、接続のタイムアウト(接続が失われたものと認識されるまでの時間)を調整できます。WAN やダイヤルアップ接続環境にはアーキテクチャ特有の遅延があります。タイム アウトを長めに設定すれば、そのような遅延にも対応できます。  MAX\_ASYNC\_SEND\_PAUSE (デフォルト値:400) バッファ送信で受信側から ACK 応答が得られないときに送信処理を継続する最大時間をミリ秒単位で指 定します。この時間が経過しても ACK を受信できない場合には、通知用パケットの送信が試みられます。 このオプションの設定値を変更する際には、かならず技術サポートに相談してください。正しく設定すれ ば、負荷が大きいネットワーク上での送信の再試行を制限し、パフォーマンス低下を回避できます。

## 2.4 アプリケーションの設定

CCIIPX クライアント/サーバー環境で CCI クライアントが接続する CCI サーバーは、サーバー名とマシン名によって指定されます。

ネットワーク上の各 CCI サーバーはサーバー名で区別されます。CCI クライアントはサーバー名によって特定の CCI サーバーを指定します。さらに、サーバーが動作しているネットワーク上のマシンを限定するには、マシン名 を使用します。

2.4.1 CCIIPX でのサーバー名

CCI サーバーと CCI クライアントを正しく機能させるには、サーバー名の設定が必要です。サーバー アプリケー ションは、サーバー名(または使用しているポートの番号)でデーモンに登録することによってアクセス可能にな ります。一方、クライアント アプリケーションはサーバー名によって接続先サーバーを指定します。

サーバー名は 47 文字以下の英数文字列です。終端文字としてスペースまたは NULL を使用します。47 文字を超 える文字列を指定しても拒否され、不正パラメータを示すメッセージが表示されます。クライアントが接続先サー バーを正しく指定できない事態を回避するため、48 文字以降の切り捨ては実行されません。

2.4.2 CCIIPX でのマシン名

マシン名は CCI クライアントのみで指定するパラメータです。

このパラメータには、以下の2通りの用途があります。

1. ブロードキャスト ベースの 16 ビット版 CCIIPX (後期バージョン)と Win32 版 CCIIPX のクライアン トでは、CCI クライアントの初期化関数の呼び出し時にマシン名を指定できます。

ブロードキャスト ベースの CCIIPX モジュールでは、マシン名として次のいずれかの形式の文字列を指定 できます。

<ネットワーク>.<ノード>.<ポート> (サービス ポートのアドレスが分かっている場合)<ネットワーク>.<ノード> (サービス ポートのアドレスが不明な場合)

NetWare サーバーの CCIIX32.NLM ホスト サービス用の設定例を次に示します。なお、33c251 は NetWare

Server の内部ネットワーク番号、1 はサーバーの論理ノード アドレスです。

33c251.1

Win32 版 CCIIPX モジュールの指定形式も上記と同様です。ただし、SAP ベースのモジュールでは、区切 り文字としてカンマ(,)も使用できます。次に上記と同様の NetWare サーバー用の設定例を示します。

33c251,1

2. Win32 版 CCIIPX モジュールでは、Novell NetWare の SAP (Service Advertising Protocol)によって、マ シン名を使用せずに CCIIPX サービスの存在をチェックできます。

サービスのロケーションは、クライアントが接続している NetWare サーバー上の検索(SAP 検索)を通じ て検出されます。ただし、対象のサービスで接続や接続解除が何度も実行されると、接続時間の大部分が SAP 検索によって費やされてしまう可能性があります。

CCI を使用するアプリケーションがこのようなアクセス方法をサポートしている場合(AAI など)には、 NetWare サーバー上の SAP 情報を検索する代わりに、マシン名を使用した直接接続を行えばパフォーマン ス低下を回避できます。

この設定値を格納したデータ領域は、接続が成功すると同時に接続先サーバーのロケーション情報で上書 きされます。アプリケーションによる次回の接続(または接続解除)ループで、このロケーション情報が CCI クライアントの接続呼び出しに渡されると、接続呼び出しはそのロケーションへの直接接続を試みます。 その結果、NetWare サーバーの SAP テープルはいっさい使用されません。

直接接続が 3 回続けて失敗する(応答が得られないまま 12 秒間が経過する)と、クライアントは NetWare サーバーの SAP テーブルを使用し、通常の方法でサービス ロケーションを検出します。このように接続 手段が二重化されているため、ロケーション情報が無効になってもサーバーに接続できます。

注意:この場合、マシン名は上記の通りに設定してください。他の形式を使用したり、数値の組み合わせ を変更すると無効になり、CCIによってパラメータ拒否メッセージが返されます。

# 第3章 CCINETB の設定

## 3.1 CCI の NetBIOS 対応

### 3.1.1 CCI の NetBIOS サポート モジュール

CCI による NetBIOS トランスポート API のサポートは、次の実行可能モジュールによって実装されます。

 CCINB32.DLL - CCI を実装したマシン間で通信を行うために必要な CCI インターフェース ルーチンを有効化します。当社製品では、このモジュールを含む各プロトコル専用 CCI モジュールが使用されるため、 複雑なネットワーク プロトコルに直接対処する必要はありません。

#### 3.1.2 CCINETB 用の環境設定

CCINETB モジュールは、NetBIOS インターフェースを使用して NetBEUI 通信を行います。Windows 95 や Windows NT には、TCP/IP など他のプロトコル用の NetBIOS インターフェースが付属していますが、CCINETB は NetBEUI のみに使用してください。他のプロトコルによる通信が必要な場合には、そのプロトコル専用の CCI モジュールを 使用します。

### 3.1.3 CCINETB が使用するプロトコル

Windows NT 上では、デフォルトで、CCINETB はレジストリから NetBEUI プロトコルの LAN アダプタ番号を検索して使用します。なんらかの原因でこの検索が失敗した場合には、LANA0 (LAN アダプタ 0)を使用します。

#### 3.1.4 Windows 95 上での CCINETB の使用

Windows NT とは異なり、Windows 95 では標準の論理 LAN アダプタ(LANA0)のみが定義されているため、 CCINETB は NetBEUI プロトコルの論理 LAN アダプタ番号を自動検索できません。したがって、NetBEUI 以外の プロトコルもインストールされている場合には、手作業による設定が必要になります。

#### 3.1.5 Windows 95 に複数の通信プロトコルがインストールされている場合

Windows 95 に複数の通信プロトコルがインストールされている場合には、NetBEUI を標準プロトコルに設定し、 NetBIOS インターフェースを NetBEUI プロトコルで使用させる必要があります。CCINETB は、特に設定を変更し ない限り、標準プロトコルの LAN アダプタ番号を使用します。標準プロトコルの LAN アダプタ番号は常に LANA 0 (LAN アダプタ 0)です。

#### 3.1.6 Windows 95 の標準プロトコルの設定

CCINETB が使用する LAN アダプタは、AdapterLoc パラメータの設定を通じて指定できます。NetBEUI を Windows

95 の標準プロトコルに設定することによって、NetBEUI プロトコルを CCINETB に使用させることも可能です。 NetBEUI を標準プロトコルに設定する手順は次のとおりです。

- 🔯 コントロール パネル \_ 🗆 × 1117°(H) ファイル(E) 編集(E) 表示(\/) ...... **~** 9 r 😲 111 0 アフリケーションの 追加と削除 キーボート サウンド 32 E VN Find Fast インターネット ODBC mut ネットワーク システム ジョイスティック ハートウェア パスワード マネージメント Aa フォント フリンタ マウス マルチメディア メールとファックス モデム ę, 3Con oft XG Synth 3Com PACE ユーザー補助 画面 地域 日付と時刻 Config Driver Л Microsoft Mail ずれ 25 個のオブジェクト
- 1. 「コントロールパネル」で「ネットワーク」を選択します。

2. 「ネットワークの設定」タブをクリックします。

| ネットワーク                                                                                                    | ? ×  |
|----------------------------------------------------------------------------------------------------|------|
| ネットワークの設定 ユーザー情報 アクセス権の管理                                                                                                    |      |
| 現在のネットワーク構成(N):                                                                                                    |      |
| <ul> <li>Client for Microsoft Networks</li> <li>Novell NetWare Client 32</li> <li>3Com Fast EtherLink XL 10/100Mb TX Ethernet Adapter</li> <li>Dial-Up Adapter</li> <li>Madge Smart 16/4 ISA Client PnP Ringnode</li> </ul> | •    |
| <b>追加(<u>A</u>)</b> 削卵余( <u>R</u> ) フロパティ( <u>R</u> )                                                                                                    | 2    |
| 優先的に口がオンする                                                                                                    |      |
| Microsoft ネットワーク クライアント                                                                                                    | •    |
| ファイルとフリンタの共有(E)                                                                                                    |      |
| - 記2月                                                                                                    |      |
|                                                                                                    |      |
|                                                                                                    |      |
|                                                                                                    |      |
| ОК 4                                                                                                    | キシセル |

3. CCINETB が使用するネットワーク項目をバインドした NetBEUI アダプタ プロトコルをダブルクリック します。

| ワーク · · · · · · · · · · · · · · · · · · ·                                                                                                    |
|----------------------------------------------------------------------------------------------------|
| ットワークの設定   ユーザー情報   アクセス権の管理                                                                                                    |
| 現在のネットワーク構成(N):                                                                                                    |
| FIX/SPX-compatible Protocol -> Madge Smart 16/4 ISA Client PnP   FIX/SPX-compatible Protocol -> Madge Smart 16/4 ISA Client PnP  FIX/SPX-compatible Protocol -> Madge Smart 16/4 ISA Client PnP  FIX/SPX-compatible Protocol -> Madge Smart 16/4 ISA  FIX/SPX-compatible Protocol -> Madge Smart 16/4 ISA  FIX/SPX-compatible Protocol -> Madge Smart 16/4 ISA  FIX/SPX-compatible Protocol -> Madge Smart 16/4 ISA  FIX/SPX-compatible Protocol -> Madge Smar |
| <ul> <li>WetBEUI -&gt; Dial-Up Adapter</li> <li>NetBEUI -&gt; Madge Smart 16/4 ISA Client PnP Ringnode</li> <li>TCP/IP -&gt; 3Com Fast EtherLink XL 10/100Mb TX Ethernt Adapter</li> </ul>                                                                                                    |
| <u>追加(A)</u><br>消除(B)<br>7 <sup>°</sup> ロパディ(P)                                                                                                    |
| 優先的にログオフォる<br>Microsoft ネットワーク クライアント                                                                                                    |
| ファイルとフリンタの共有(E)                                                                                                    |
| 説明<br>NetBEUI は、Windows NT、Windows for Workgroups、または LAN<br>Manager サーバーへの接続に使用するプロトコルです。                                                                                                    |
|                                                                                                    |
| OK ++>セル                                                                                                    |

4. 「詳細設定」タブをクリックします。

| NetBEUIのプロパティ ? 🗙                                                                               |
|-------------------------------------------------------------------------------------------------|
| バインド】詳細設定                                                                                       |
| このプロトコルを使って通信するネットワーク項目をソリックしてください。コンビュータ<br>の速度を上げるには、このプロトコルを使う必要があるものだけをクリックする<br>ようにしてください。 |
| ✓ Microsoft ネットワーク クライアント                                                                       |
| ✓ Microsoft ネットワーク共有サービス                                                                        |
|                                                                                                 |
|                                                                                                 |
|                                                                                                 |
|                                                                                                 |
|                                                                                                 |
|                                                                                                 |
|                                                                                                 |
|                                                                                                 |
| OK キャンセル                                                                                        |

5. 「標準のプロトコルに設定」チェックボックスの選択状況を確認します。

| NetBEUIのプロパティ                                                      | 3                    | ? × |
|--------------------------------------------------------------------|----------------------|-----|
| パイント『詳細設定】                                                         |                      | -   |
| 左の一覧から変更したい設定を<br>い。                                               | クリックし、右に新しい値を指定してくださ |     |
| 7 <sup>°</sup> ロハ <sup>°</sup> ティ( <u>P</u> ):<br>NCBS<br>最大セッション数 | 値(⊻):<br>10          |     |
|                                                                    |                      |     |
|                                                                    |                      |     |
|                                                                    |                      |     |
| □ 標準のプロトコルレこ設定( <u>S</u> )                                         |                      |     |
|                                                                    | OK ++>>セル            |     |

6. 「標準のプロトコルに設定」チェックボックスが選択されていなければ選択します。

| NetBEUIのንግንንት        |               | ? ×    |
|----------------------|---------------|--------|
| バインド 詳細設定            |               |        |
| 左の一覧から変更したい設定を<br>い。 | 別ッりし、右に新しい値を指 | 定してくださ |
| プロノペティ( <u>P</u> ):  | 値(⊻):         |        |
| NCBS<br>是大力obje2述    | 10            | -      |
| 44/10/27/42/84       |               |        |
|                      |               |        |
|                      |               |        |
|                      |               |        |
|                      |               |        |
|                      |               |        |
| ▶ 標準の7℃トコルに設定(S)     |               |        |
|                      |               |        |
|                      | ОК            | キャンセル  |

- 7. [OK] をクリックします。
- 8. Windows 95 を再起動し、変更を有効にします。

## 3.1.7 Windows 95 での複数のアダプタの使用

Windows 95 で複数のアダプタが有効な場合には、CCINETB が使用するアダプタのみに NetBEUI プロトコルをバインドする必要があります。この手順を次に示します。

1. 「コントロールパネル」で「ネットワーク」を選択します。

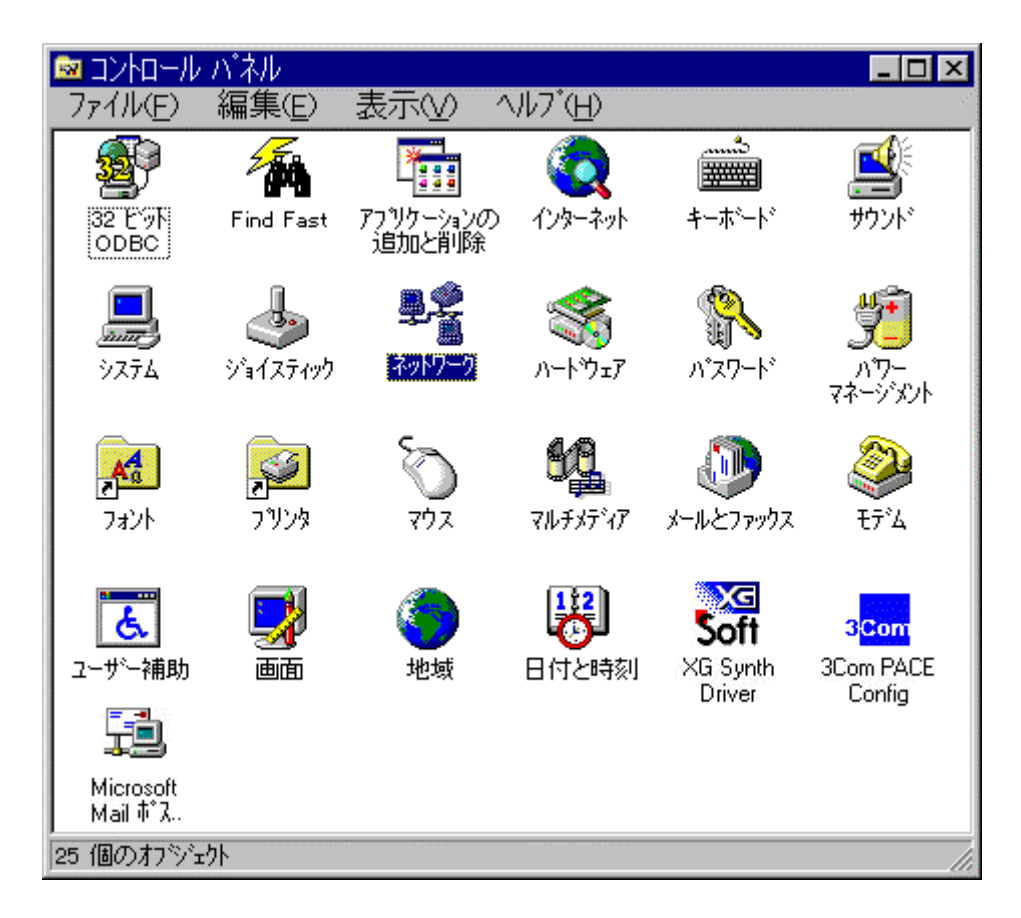

2. 「ネットワークの設定」タブをクリックします。

| ネットワーク                                                                                                    | ? ×    |
|----------------------------------------------------------------------------------------------------|--------|
| ネットワークの設定 ユーザー情報 アクセス権の管理                                                                                                    |        |
| 現在のネットワーク構成(N):                                                                                                    |        |
| <ul> <li>Client for Microsoft Networks</li> <li>Novell NetWare Client 32</li> <li>3Com Fast EtherLink XL 10/100Mb TX Ethernet Adapter</li> <li>Dial-Up Adapter</li> <li>Madge Smart 16/4 ISA Client PnP Ringnode</li> </ul> | ▲<br>▼ |
| <b>追加(A)</b> 削都(E) フロバディ(P)                                                                                                    |        |
| 優先的に口がわける                                                                                                    |        |
| Microsoft ネットワーク クライアント                                                                                                    | -      |
| ファイルとフリンタの共有(E)                                                                                                    |        |
| [兌8月]                                                                                                    |        |
|                                                                                                    |        |
|                                                                                                    |        |
|                                                                                                    |        |
| OK ++                                                                                                    | 1211   |

 NetBEUI プロトコルが複数表示されている場合には、CCINETB が使用しない NetBEUI プロトコルを順に 選択し、[削除] をクリックします。

| - スットリーク(力)電気元   コニーゼニル生まる  マカトラ 按力で等時間                                                                                                    |     |
|----------------------------------------------------------------------------------------------------|-----|
|                                                                                                    |     |
| 現在のネットワーク構成(N):                                                                                                    |     |
| FIPX/SPX-compatible Protocol -> Madge Smart 16/4 ISA Client PnP                                                                                                    |     |
| Y NetBEUI-> 3Com Fast EtherLink XL10/100Mb TX Ethent Adapter                                                                                                    |     |
| The second second secon |     |
| NetBEUI -> Madge Smart 16/4 ISA Client PnP Ringnode                                                                                                    |     |
| TCP/IP -> 3Com Fast EtherLink XL 10/100Mb TX Ethernt Adapter                                                                                                    | -   |
| 追加(A) 削除(R) プロパティ(P)                                                                                                    |     |
|                                                                                                    | 3/1 |
| Microsoft ネットワーク クライアント                                                                                                    | •   |
| ファイルとフリンタの共有( <u>F</u> )                                                                                                    |     |
|                                                                                                    |     |
| NetBEUI は、Windows NT、Windows for Workgroups、または LAN<br>Manager サーバーへの接続に使用するプロトコルです。                                                                                                    |     |
|                                                                                                    |     |
|                                                                                                    |     |
| OK +++)121                                                                                                    | L   |

| ›ትワーク <b>?</b>                                                                                                    |
|----------------------------------------------------------------------------------------------------|
| ネットワークの設定   ユーザー情報   アクセス権の管理                                                                                                    |
| 現在のネットワーク構成(N):                                                                                                    |
| NetBEUI-> 3Com Fast EtherLink XL10/100Mb TX Ethent Adapter TCP/IP -> 3Com Fast EtherLink XL 10/100Mb TX Ethernt Adapter TCP/IP -> Dial-Up Adapter TCP/IP -> Madge Smart 16/4 ISA Client PnP Ringnode File and printer sharing for Microsoft Networks |
| <u>追加(A)</u><br>削除( <u>R</u> ) 7 <sup>°</sup> ロハ <sup>°</sup> ティ( <u>P</u> )<br>優先的にログオンする                                                                                                    |
| ブァイルとフリンタの共有(E)                                                                                                    |
| 説明<br>NetBEUI は、Windows NT、Windows for Workgroups、または LAN<br>Manager サーバーへの接続に使用するプロトコルです。                                                                                                    |
| OK キャンセル                                                                                                    |

- 4. [OK] をクリックします。
- 5. Windows 95 を再起動し、変更を有効にします。

## 3.2 CCINETB パラメータの設定

## 3.2.1 CCI.INI ファイルの CCINETB 用オプション

CCLINI ファイルには、いくつかの CINETB 用オプションが含まれており、CINETB の動作を必要に応じて調整できます。

## 3.2.2 CCI.INI オプションの用途

これまでの設定操作を正しく行っている限り、CINETB には特別な設定は必要ありません。ただし、cci.ini ファイ ルで CCINETB 用パラメータのデフォルト値を必要に応じて変更することも可能です。

cci.ini ファイルは、任意のテキスト エディタで編集できます。なお、このファイルは PATH 環境変数で指定され たディレクトリに格納する必要があります。

## 3.2.3 CCI.INI ファイルの CINETB オプションの具体例

CCLINI ファイルの CINETB セクションの一例を次に示します。

[ccinetb-base]

AdapterLoc=0

DefaultBuffLen=4096

Commands=20

Sessions=10

Names=2

### 3.2.4 CCI.INI ファイルの CINETB 用オプション - 詳細

以下に説明する CCINETB 用パラメータは、いずれも cci.ini ファイルの [ccinetb-base] セクションで設定します。

• AdapterLoc (デフォルト値:0)

CCINETB が使用するアダプタとプロトコル バインドを指定します。

• DefaultBuffLen (デフォルト値:4096)

CCI 内部で使用される受信バッファのデフォルト サイズをバイト単位で指定します。このパラメータのデフォルト値は、Windows NT、Windows 95 ともに 4096 バイトです。

受信データが指定したバッファ サイズより大きい場合、CCINETB はデータ全体を受信できるまで受信処 理を自動的に繰り返します。このパラメータを使用すれば、メモリをできるだけ効率的に使用しながら、受 信処理の繰り返し回数を最低限に抑制することが可能です。たとえば、CCI アプリケーションの転送デー タが 4096 バイトを超過することが分かっている場合には、このパラメータに大きめの値を設定します。設 定可能な最大バッファ サイズは 65535 バイトです。

• Commands (デフォルト値:20)

並行して発行可能な NetBIOS コマンドの最大数を指定します。この値は CCINETB で使用され、 NetBEUI による通信を可能にします。デフォルト値は Windows NT、Windows 95 ともに 20 です。

Windows 95 のデフォルトのコマンド数は 12 です。この値は、Commands パラメータで設定した NetBIOS コマンドの最大数より優先されます。

通常、Windows 95 でクライアント アプリケーションを実行する際には、上記のデフォルトのコマンド数 で十分に対応できます。ただし、サーバー アプリケーションを実行したり、Windows 95 間のセッション をテストする際には、この値を大きくする必要があります。

CCINETB は、クライアントとサーバー間の CCI セッションが終了するたびに 1 つのコマンドを待機状態 のまま維持します。さらに、接続要求への応答用に 2 つのコマンドを使用するほか、セッションのキャン セルにもコマンドを使用します。したがって、最大 10 セッションの接続をサポートする CCI サーバーで は、Commands パラメータの値を少なくとも 15 上乗せし、27 以上に設定する必要があります。このパラ メータを設定する際には、他の NetBIOS アプリケーションが使用するコマンド数も考慮してください。

Windows 95 のデフォルトのコマンド数は、以下の手順で変更できます。

- 1. 「コントロールパネル」から「ネットワーク」を選択し、ダイアログボックスで「ネットワークの 設定」タブをクリックします。
- 2. CCINETB が使用するネットワーク項目をバインドした NetBEUI ネットワーク アダプタ プロト コルをダブルクリックします。
- 3. 「詳細設定」タブをクリックし、「NCBS」を選択して値を変更します。
- 4. [OK] をクリックします。
- 5. Windows 95 を再起動し、変更を有効にします。
- Sessions (デフォルト値:10)

並行してアクティブ化できる NetBIOS セッションの最大数を指定します。デフォルト値は、Windows NT、 Windows 95 ともに 10 です。

Windows 95 で使用できるセッション数も、デフォルトでは 10 に設定されています。より多くのセッショ ンを利用可能にするには、このデフォルト値を変更する必要があります。NetBIOS を使用するアプリケー ションの数に応じて、必要であればデフォルト値を変更します。

CCINETB によるクライアントとサーバー間の CCI セッションは、常に NetBIOS セッションになります。 したがって、最大 10 セッションの接続をサポートする CCI サーバーでは、Sessions パラメータの値を少 なくとも 10 上乗せし、20 以上に設定する必要があります。このパラメータを設定する際には、他の NetBIOS アプリケーションが使用するセッション数も考慮してください。

Windows 95 の標準セッション数は、以下の手順で変更できます。

- 「コントロールパネル」から「ネットワーク」を選択し、ダイアログボックスで「ネットワークの 設定」タブをクリックします。
- 2. CCINETB が使用するネットワーク項目をバインドした NetBEUI ネットワーク アダプタ プロト コルをダブルクリックします。
- 3. 「詳細設定」タブをクリックし、「最大セッション数」を選択して値を変更します。
- 4. [OK] をクリックします。
- 5. Windows 95 を再起動し、変更を有効にします。

• Names (デフォルト値:4096)

NetBIOS ネーム テーブルに追加できる NetBIOS 名の最大数を指定します。トークン リングでは、この値 にはグローバル アドレスの数も含まれます。

デフォルト値は、Windows NT、Windows 95 ともに 2 です。

このパラメータの値によって、並行して稼動できる CCI サーバーの最大数が決定されます。

## 3.3 アプリケーションの設定

CCI クライアント/サーバー環境で CCI クライアントが接続する CCI サーバーは、サーバー名とマシン名によって 指定されます。

ネットワーク上の各 CCI サーバーはサーバー名で区別されます。CCI クライアントはサーバー名によって特定の CCI サーバーを指定します。さらに、サーバーが動作しているネットワーク上のマシンを限定するには、マシン名 を使用します。

3.3.1 CCINETB でのサーバー名

CCI サーバーと CCI クライアントを正しく機能させるには、サーバー名の設定が必要です。サーバー アプリケー ションは、サーバー名(または使用しているポートの番号)でデーモンに登録することによってアクセス可能になり ます。一方、クライアント アプリケーションはサーバー名によって接続先サーバーを指定します。

サーバー名は 14 文字以下の英数文字列です。終端文字としてスペースまたは NULL を使用します。

14 文字を超える文字列を指定しても拒否され、不正パラメータを示すメッセージが表示されます。クライアントが 接続先サービスを正しく指定できない事態を回避するため、15 文字以降の切り捨ては実行されません。

### 3.3.2 CCINETB でのマシン名

CCINETB ではマシン名は無効であり、設定しても無視されます。

## 第4章 CCITCP の設定

## 4.1 CCI の TCP/IP 対応

TCP/IP プロトコルを使用する CCI (CCITCP)は、異なるマシン上のアプリケーション(または同じマシン上の異 なるプロセス)間の通信を可能にします。接続方法には、直接接続と間接接続の 2 通りがあります。直接接続では 接続先アプリケーションの TCP/IP アドレスと使用ポートを指定します(この接続方法については、「拡張機能」を 参照してください)。 間接接続では、接続先サービスの論理サーバー名を指定します。

間接接続方法は柔軟性に優れており、アプリケーションを変更することなく他のマシンに移動できます。アプリケー ションが CCI と TCP/IP に対応している限り、マシン自体の情報は重要ではありません。このような柔軟性は、中 間プログラムの介在によって実現されています。この中間プログラムは CCITCP2 登録デーモンと呼ばれ、アプリケ ーションが特定サーバー名のアプリケーションに接続するために必要な詳細情報を保持しているか、またはそのよう な情報を取得します。接続リクエストを受け取った CCI は、この中間プログラムに情報を照会できます。

TCP/IP 接続で CCI を使用するには、CCITCP2 プログラムを使用するかどうかに関わらず、いくつかの設定が必要 です。以下のセクションでは、これらの設定について説明します。

#### 4.1.1 CCI の TCP/IP サポート モジュール

CCI による TCP/IP のサポートは、次に挙げる 3 つの実行可能モジュールによって実装されます。

- CCITC32.DLL CCI を実装したマシン間で通信を行うために必要な CCI インターフェース ルーチンを有効化します。このモジュール本体とインターフェース、関連機能、および他の支援モジュールは、一括して CCITCP と呼ばれます。当社製品では、このモジュールを含む各プロトコル専用 CCI モジュールが使用されるため、複雑なネットワーク プロトコルに直接対処する必要はありません。
- CCITCP2.EXE サーバー登録モジュール。CCI クライアントから呼び出し可能な CCI サーバー プロセスの登録および通知に使用されます。バックグラウンドで動作するデーモン プロセスの 1 つです。
- CCIINST.EXE TCP/IP サービス ファイルに必要なエントリを追加し、さらに CCI クライアントが CCITCP2 プロセスに接続する際に使用するマシン名を登録します。このモジュールは通常、各マシンで 1 回だけ実行されます。

#### 4.1.2 TCP/IP の設定

上記の各 CCI モジュールを効率的に動作させるには、適切な TCP/IP ネットワーク ドライバ (ハードウェアおよ びソフトウェア)がインストールされ、正しい設定で稼動していることが前提になります。TCP/IP ソフトウェアの インストールと設定の完了後には、TCP/IP で CCI を使用する前に TCP/IP の標準コマンド (ping および ftp)な どの適切なユーティリティを使用してネットワーク接続を十分にチェックしてください。IP アドレスの代わりにホ スト名を使用する場合には、ドメイン ネーム サーバー (DNS)が正しく設定されており、同サービスが稼動してい ることを確認します。

Ethernet ネットワークをトークン リング ネットワークに接続している環境では、route add などのコマンドを実行 して、ゲートウェイが TCP/IP で認識されていることを確認してください。確認手順については、購入した TCP/IP 製 品のインストールおよび設定マニュアルを参照してください。

TCP/IP を正しく設定して、その機能に問題がないことを確認し、さらに接続するマシンも同様に設定してアクセス 可能な状態にした後、設定の最後のステップとして CCITCP2 デーモンをマシン間の接続に使用するかどうか、使用 する場合にはどこで実行するかを決定します。

4.1.3 CCI 設定ユーティリティの実行

CCITCP のクライアントとサーバー間の通信に CCITCP2 デーモンを使用する場合には、まず CCI 設定ユーティリ ティを実行する必要があります。スタートメニューから本製品の項目を選択し、さらに [設定] グループで [CCI の 設定] を選択して実行します。Micro Focus コマンド プロンプトで CCIINST コマンドを入力して実行することもで きます。

CCI 設定ユーティリティを実行すると、アクセス可能なネットワーク上で CCITCP2 デーモンを実行しているマシンのアドレス指定が要求されます。このアドレスは、ホスト名と IP アドレスのどちらで指定しても構いません。指定すべきアドレスが分からない場合には、システム管理者またはネットワーク管理者に問い合わせてください。

CCI 設定ユーティリティは、TCP/IP サービス ファイルの更新も実行します。TCP/IP で CCI を実行するために必要な値が書き込まれます。

ホスト名を指定しないと、自動的にローカル マシンが CCITCP2 デーモンの実行マシンに指定されます。この場合 でも、サービス ファイルは更新されます。

CCITCP2 デーモンの実行マシンを変更した場合には、CCI 設定ユーティリティでホスト名を変更してください。な お、ホスト名の変更前から実行していた Micro Focus プロセス(コマンド プロンプトや IDE など)はいったん終 了させ、変更を反映するために再起動する必要があります。

#### 4.1.4 CCITCP2 の使用方法

TCP/IP ネットワーク上で CCI を実行するには、CCITCP2 デーモンを 1 プロセス実行し、さらに CCI 設定ユーテ ィリティで TCP/IP ネットワーク上のすべてのマシンがそのプロセスを使用するように設定します。複数の CCITCP2 プロセスをネットワーク上で共存させることも可能です。そのようなネットワークでは、特定の CCITCP2 デーモン用に設定されたマシンから、ネットワーク上の他のデーモンに登録されたアプリケーションを認識できます。 たとえば、ネットワーク上の各マシンで個別に CCITCP2 デーモンを実行し、各マシンのそれぞれのデーモンで接続 を検索させることも可能です。ただし、ネットワーク上で単一デーモンを実行する場合に比べ、プロードキャスト ト ラフィックはかなり高くなります。 マシン上で CCITCP2 を正常に起動するには、そのマシンで CCI 設定ユーティリティを実行する必要があります。 (CCITCP2 デーモンをローカルで実行する場合には、ホスト名は空白にします。) CCITCP2 が正常に起動すると、 有効なメモリの範囲内でプロセス終了までサービスを登録できます。

CCITCP2 は二重起動できません。起動するには、Micro Focus コマンド プロンプトで次のコマンドを実行します。

ccitcp2

または、このコマンドをスタートアップ フォルダに入れることで、システムの起動時に自動的に起動できます。さらに、Windows NT では、サービスとしてインストールすることも可能です。(「NT サービスとしての CCITCP2 の 実行」を参照。)

#### 4.1.4.1 CCITCP2 の検索順序

クライアント アプリケーションでサーバー名とマシン名の両方を指定すると、そのクライアントに割り当てられて いるサービスのマシンのアドレスとポート番号が CCITCP2 から返され、そのサービスへの接続が可能になります。 (サーバー名とマシン名の定義については、「アプリケーションの設定」を参照してください。) なお、該当する サービスが見つからなければエラーが返されます。

一方、サーバー名のみが指定されている場合には、CCITCP2 プロセスはアクセス可能なネットワーク上の登録済み サーバー名を以下の順序で検索し、該当するサービスのアドレスとポート番号を返します。該当するサービスが見つ かった時点で検索は終了します。サービスが見つからなければエラーが返されます。

- 1. 該当 CCITCP2 プロセスに登録され、同じマシンで実行されているサービス
- 2. 該当 CCITCP2 プロセスに登録され、他のマシンで実行されているサービス
- 3. 他のアクセス可能な CCITCP2 プロセスに登録されているサービス。該当する最初のサービスのアドレスと ポート番号が返されます。対象となるサービスは不定です。
- 該当するサービスが見つからなければ、呼び出し側プログラムにエラーが返されます。呼び出し側のクライ アントは通常、検索の開始後にサービスが起動された場合に備えて、この時点までに呼び出しを繰り返し実 行しています。

上記の 3 番目の検索で見つかったサービスへの接続を回避するには、2 番目の検索までにかならずサービスが見つ かるようにするか、またはネットワーク上の各サーバー プロセスに異なる名前を使用します。

4.1.4.2 CCITCP2 のトラブルシューティング

このセクションでは、CCITCP2 が動作している TCP/IP ネットワークで CCI のトラブルが発生したときに表示されるエラー メッセージと対処方法について説明します。

・ サービス ファイルに MFCOBOL PORT エントリがありません

このエラーが表示されたマシンで CCI 設定ユーティリティを実行してください。TCP/IP サービス ファイルに必要

なエントリが自動的に追加されます。

・ CCITCP2 が見つかりません

このエラーが表示されたマシンで CCI 設定ユーティリティを実行し、以下の点を確認してください。

- ホスト名または TCP アドレスの値が、使用する CCITCP2 プロセスを実行しているマシンに合致すること
- そのマシンが指定アドレスでアクセスできること (ping または ftp で確認)
- 設定ユーティリティで指定した値が CCITCP 環境変数や CCI.INI ファイルのエントリでオーバーライドされていないこと
- 値の変更後、プロセスを再起動して変更を有効化したこと (値を変更した場合のみ)

・ 登録サービスが見つかりましたが接続できません

このエラーは通常、以下のいずれかの場合で発生します。

 クライアントが接続しようとしている CCI サーバーが異常終了したにも関わらず、対応する CCITCP に 登録されたままの場合(CCITCP には、サーバーの異常終了を検出し、無効になったサーバー名を削除する 機能がありますが、かならず検出できるとは限りません)。 クライアントは CCITCP2 デーモンに接続し て CCI サーバーのロケーション情報を獲得しますが、サーバーが終了しているため接続は失敗し、上記の エラーが生成されます。

上記の問題が発生しているかどうかをチェックするには、クライアントがアクセスする CCITCP2 デーモン をいったん終了して再起動します。CCITCP2 デーモンを終了すると、登録されていたサーバー名はすべて 消去されます(CCITCP2 をデバッグ用のコンソール モードで実行している場合には、F2 キーを押せば登 録済みの CCI サーバーを一覧できます)。 CCI サービスが異常終了していないことをチェックしてくだ さい。

 CCI のサーバーとクライアントが CCITCP2 デーモンを認識できるにも関わらず、これらのサーバーとク ライアントが直接通信できない場合にも上記のエラー メッセージが表示されます。この障害はネットワー クトポロジーによって発生します。サーバーとクライアントの間にブリッジまたはルータが設置されてい るため、クライアントが送信したパケットがサーバーに届かない状態です。クライアントで ftp を実行し て CCI サーバーが認識されるかどうかをチェックし、さらにサーバー上でも同じ処理を実行しクライアン トが認識されるかどうかをチェックします。認識されない場合には、システム管理者に連絡してください。

・ CCITCP の呼出しがタイムアウトになりました

このエラーは通常、クライアントが接続を試みているサーバー アプリケーションが、クライアントの起動時に動作 していなかった場合に発生しますが、ネットワーク トポロジーによって発生することもあります。すなわち、ネッ トワーク上に設定されているルータやブリッジによって、CCITCP2 デーモン間の通信が妨げられている場合です。 クライアントが登録済みサービスへの接続に失敗した場合の一例を次に示します。

- 1. サーバー A が マシン A 上で実行されている CCITCP2 プロセスに登録します
- 2. クライアント B がサーバー B 上で実行されている CCITCP2 プロセスにアクセスし、サーバー A を検索します
- 3. クライアント B による サーバー A への接続が失敗します

CCITCP2 モジュール間の相互通信には、TCP/IP ブロードキャスト アドレスが使用されます。このアドレスが正し く設定されていないと、CCITCP2 は他の CCITCP2 モジュールに登録されているサービスのロケーションを検出で きません。この問題が発生した場合には、システム管理者に連絡してください。

システム管理者は、以下の点に留意してください。

- ブロードキャスト アドレスに送信されるパケットがブリッジやゲートウェイを通過できないと、CCITCP の接続が分断されてしまいます。プロセスを登録するネットワーク セグメントと、そのプロセスへの接続 リクエストを行うクライアントのセグメントが異なる場合には、ブリッジやゲートウェイの設定を変更して プロードキャスト パケットを通過させる必要があります。設定の変更方法はデバイスごとに異なります。 クライアントとサーバー、および CCITCP2 モジュールを同じネットワーク セグメントで使用する場合に は問題ありません。
- ほとんどのブリッジやルータでは、フィルタを設定することによって、特定番号の TCP/IP ポートを使用するブロードキャスト パケットのみを通過させることが可能です。CCITCP2 デーモン間でブリッジ経由の通信を行うためには、UDP ドメイン内のポート番号 86 を使用するブロードキャスト パケットを通過させるフィルタを設定します。

CCITCP2 モジュールが正常に通信を行うためには、CCITCP を使用する全セグメントにブロードキャスト パケットが送信されるようにネットワークを設定する必要があります。

## 4.2 拡張機能

### 4.2.1 NT サービスとしての CCITCP2 の実行

Windows NT では、CCITCP2 デーモンを NT サービスとして実行することが可能です。管理者権限でログインし、 Micro Focus プロンプトで次のコマンドを実行します。

ccitcp2 -i

NT サービスとしてインストールした CCITCP2 は、通常のコントロールパネル経由の方法で起動および停止できます。

次のように -c オプションで実行すると、CCITCP2 をサービスとしてインストールし、デバッグ モードで実行でき ます。デバッグ モードでは、実行中のサービス登録や接続がコンソールに表示されます。

ccitcp2 -c

すでに CCITCP をコンソールなしのサービスとしてインストールしている場合には、上記の操作を行う前に CCITCP を削除する必要があります。CCITCP2 を削除するには、次のように -u オプションを使用します。

ccitcp2 -u

ccitcp2 コマンドを -? オプションで実行すれば、利用可能な CCITCP2 の起動モードを一覧できます。

注意:NT サービスとしてインストールした CCITCP2 は、NT システムの起動時に自動的に起動します。通常の方 法でインストールしてスタートアップ項目に追加していた CCITCP2 は削除してください。削除しないと CCITCP2 の 2 つ目のインスタンスを起動してしまいます。

コマンドラインで CCITCP2 を -d オプションで実行するか、または -c オプションでインストールした場合には、 F2 キーを押すと該当デーモンに登録されている CCI サービスを一覧できます。また、F4 キーを押すことによって、 コンソール出力をログファイルに切り替えることができます。コンソール出力はデーモンのカレント ディレクトリ 内の ccitcp2.log ファイルに記録されます。

4.2.2 TCP/IP プロトコルでの CCI の使用 (CCITCP2 を使用しない場合)

4.2.2.1 直接接続と固定ポート上でのサーバーの起動

CCI のサーバーとクライアントを直接接続する場合には、CCITCP2 登録デーモンは不要です。直接接続を実行する には、サーバー アプリケーションを特定の TCP ポート上で起動すること、およびクライアント側でサーバーのア ドレスとポートを認識している必要があります。

サーバー アプリケーションのロケーションがほとんど固定されているネットワーク環境では、CCITCP2 登録プロセ スによる間接的な接続に比べ、直接接続の方が効果的な場合があります。

サーバー アプリケーションのポートを固定すると、クライアントはポートとアドレスを指定することによって、フ ァイヤウォール越しにサーバーにアクセスできます。

CCI サーバーは、直接接続と CCITCP2 デーモンによる間接接続の両方を同時にサポートできます。サーバーを固 定ポートで起動した場合でも、CCITCP2 デーモンが実行されていれば、通常通りにサーバー名がデーモンに登録さ れます。ただし、ポートが固定されているため、クライアントからサーバーに直接接続することも可能です。CCITCP2 デーモンが実行されていないか、またはアクセスできない環境でもサーバーは固定ポートで正常に起動できますが、 クライアントからサーバーへの接続手段は直接接続に限定されます。

4.2.2.2 環境変数と CCI.INI ファイル

CCI の動作は、さまざまな環境変数や CCI.INI ファイルのエントリを使用して、マシンまたはプロセス単位でカス タマイズできます。通常は CCI をカスタマイズする必要はありませんが、カスタマイズを実行すれば、より広範な アプリケーション制御が可能になります。

同一の目的または機能を対象に、環境変数と CCI.INI ファイルのエントリの両方によるカスタマイズを実行した場

合には、以下の優先度が適用されます。

- 1. 環境変数
- 2. CCI.INI ファイルのエントリ
- 3. 通常の動作(デフォルト)

#### 4.2.2.2.1 CCITCP の環境変数

• CCITCP2 環境変数

CCITCP2 登録デーモンを実行しているマシンの TCP アドレスは、CCI 設定ユーティリティを実行する代わりに環境変数 CCITCP2 でも設定できます。この方法は、同じマシン上の複数のプロセスを、それぞれ異なる登録デーモンにアクセスさせる場合に効果的です。CCITCP2 環境変数の値は、コマンド プロンプトで次のように入力して設定します。

set CCITCP2=hostname

*hostname* には、該当セッションからアクセスする CCITCP2 デーモンを実行しているマシンの TCP ホス ト名(または IP アドレス)を指定します。

環境変数の設定値は、常に CCI 設定ユーティリティの設定値より優先されます。設定ユーティリティで指定した値をプロセスに使用させるには、次に示すように環境変数に空の文字列を設定します。

set CCITCP2=

CCITCP2 環境変数をシステム環境設定で使用するか、または CONFIG.SYS ファイルで設定すれば、その 設定値は CCI 設定ユーティリティによる設定値に関わりなく、常にシステム全体で使用されます。

• CCITCPS\_ 環境変数

CCI サーバーを固定ポート上で起動する場合には、サーバー名とポートの値を関連付ける手段として、通常の方法(サーバー名にポート情報を付加する方法。「CCITCP でのサーバー名」を参照)の代わりに環境 変数 CCITCPS\_を使用できます。たとえば、server\_name というサーバー名を割り当てられたサーバーを TCP ポート 3000 で使用する場合は次のように指定します。

set CCITCPS\_server\_name=MFPORT:3000

この環境変数の設定は、同じセッションやプロセスから起動したサーバー アプリケーションのプロセスの みに有効です。

• CCITCPT\_ 環境変数

あるサーバーのサーバー名が server\_name、使用している TCP アドレスが server\_hostname、ポートが 3000 の場合、クライアントは環境変数 CCITCPT\_ を次のように設定することによって、このサーバーに直接接 続できます。

CCITCPT\_server\_name=MFNODE:server\_hostname,MFPORT:3000

この環境変数はマシン名の代わりに使用できます。クライアント側で指定したマシン名をアプリケーション 側で変更できないときに利用できます。(マシン名については、「CCITCP でのマシン名」を参照。)

4.2.2.2.2 CCI.INI ファイルの CCITCP 用オプション

CCITCP で CCLINI ファイルを使用する機会は、直接接続や固定ポート サーバーが必要な場合に限定されます。 CCLINI ファイルの CCITCP 用オプションは、CCI を使用しているアプリケーションがサーバー名やマシン名を変 更できず、しかも上述の環境変数では不適切だと判断される場合のみ使用してください。

CCITCP は、CCLINI ファイルの 2 つのセクションを使用します。これらのセクションについて次に説明します。

[ccitcp-servers]

このセクションには、次の形式でエントリを記述します。

server\_name=MFPORT:xxxxx

このエントリは、特定サーバー名(server\_name)を固定 TCP ポート値(xxxxxx)に関連付けます。サーバー名の有 効値については、「CCITCP でのサーバー名」を参照してください。

もう 1 つのセクションは次のとおりです。

[ccitcp-targets]

このセクションには、次の形式でエントリを記述します。

server\_name=MFNODE:server\_hostname,MFPORT:xxxxx

このエントリはクライアントによって使用され、接続先サーバーのサーバー名(server\_name)を右辺のマシン名に 関連付けます。マシン名の有効値と使用方法については、「CCITCP でのマシン名」を参照してください。

## 4.3 アプリケーションの設定

CCITCP クライアント/サーバー環境で CCI クライアントが接続する CCI サーバーは、サーバー名とマシン名によって指定されます。

ネットワーク上の各 CCI サーバーはサーバー名で区別されます。CCI クライアントはサーバー名によって特定の CCI サーバーを指定します。さらに、サーバーが動作しているネットワーク上のマシンを限定するには、マシン名 を使用します。

4.3.1 CCITCP でのサーバー名

CCI サーバーと CCI クライアントを正しく機能させるには、サーバー名の設定が必要です。サーバー アプリケー

ションは、サーバー名(または使用しているポートの番号)でデーモンに登録することによってアクセス可能になり ます。一方、クライアント アプリケーションはサーバー名によって接続先サーバーを指定します。

サーバー名は 127 文字以下の英数文字列です。ただし、「,MF」を含むカンマ(,)で始まる文字列は予約されており、使用できません。

サーバーを固定(または既知の)TCP ポート上で起動する場合には、サーバー名に文字列,MFPORT:xxxxx を付加 します。xxxxx はポートを示す 10 進値です。(「直接接続と固定ポート上でのサーバーの起動」を参照。) 付加 した文字列がサーバー名の一部として認識されることはありません。CCI はこの文字列によって、サーバーがクラ イアントからの接続を受け入れるポートを識別します。サーバーに名前を割り当てない場合、すなわちクライアント からサーバーへの接続に CCITCP2 デーモンを使用せず、マシン名によって直接接続する場合には、サーバー名とし て上記の文字列のみを設定します。

注意:ポート番号は 2000 以上に設定してください。2000 未満の番号は、標準 TCP サービスによって使用されて いる可能性があります。通常、設定可能なポート番号の最大値は 65535 です。他の標準アプリケーションが使用し ているポート番号は除外する必要があります。有効なポート番号の範囲については、システム管理者またはネットワ ーク管理者に問い合わせてください。

#### 4.3.2 CCITCP でのマシン名

マシン名は CCI クライアントのみで指定するパラメータです。

このパラメータには、クライアントがアクセスするマシンの TCP アドレスを、ホスト名(DNS が有効な場合)ま たは IP アドレスで設定します。クライアントからアクセスするサーバー アプリケーションのサーバー名が、アク セス可能なネットワーク上の他のサーバーと重複していないことが明らかな場合、あるいはサーバー名が同じであれ ば、どのサーバーにアクセスしても構わない場合には、マシン名を設定する必要はありません。

クライアントからサーバーに直接接続し、CCITCP2 デーモンによる TCP アドレスとポート番号の解決を回避する には、マシン名を次の形式で設定します。(直接接続については、「TCP/IP プロトコルでの CCI の使用(CCITCP2 を使用しない場合)」を参照してください。)

MFNODE:server\_hostname,MFPORT:xxxxx

server\_hostname には、サーバー アプリケーションが使用しているホスト名または IP アドレス、xxxxxx には 10 進数のポート番号を指定します。

# 第5章 アプリケーションの設定

CCI は Micro Focus のさまざまなアプリケーションで使用されます。この章では、これらのアプリケーションで CCI を使用するために必要な設定について、サポートされているネットワーク プロトコルごとに説明します。

## 5.1 Fileshare の CCI 設定

5.1.1 Fileshare の一般設定

後述する「アプリケーションの CCI 設定」では、アプリケーションで CCI を使用するために必要な CCI 設定を プロトコルごとに説明しています。これらの設定は、Fileshare で CCI を使用する前に完了する必要があります。

CCI のプロトコル サポートを正しく設定した後、Fileshare の CCI パラメータを以下の説明に従って設定してください。

通信モジュール

通信モジュールは、環境変数 FSCOMMS や Fileshare サーバーの /CM パラメータ、あるいは Fileshare クライア ントの設定ファイルである FHREDIR.CFG 内の /CM パラメータで設定します。

サーバー名

サーバー名は、環境変数 FSSERVER や Fileshare サーバーの /S パラメータ、あるいは Fileshare クライアントの 設定ファイルである FHREDIR.CFG 内の /S パラメータで設定します。

使用する CCI 設定のサーバー名に関するセクションの説明に従って、Fileshare サーバーのサーバー名を設定します。

設定例

SET FSCOMMS=<サーバー名>

または FHREDIR.CFG ファイル内で

/S <サーバー名>

マシン名

マシン名は、Fileshare クライアントの設定ファイルである FHREDIR.CFG 内の /MA パラメータで設定します。な お、このパラメータは対応する /S パラメータと同じ行に記述する必要があります。

使用する CCI 設定のマシン名に関するセクションの説明に従って、マシン名を設定します。

FHREDIR.CFG ファイルの設定例

/MA <マシン名>/S <サーバー名>

Fileshare では、/MA パラメータに設定できる文字列の最大長は 64 文字までです。

5.1.1.1 TCP 用の FHREDIR.CFG ファイルの設定例

/MA CCILLU01.#INTER /S FILESHR2.BETF

/CM CCITCP /S FILESHR2.BETF

/F SYSOUT\* /S FILESHR2.BETF

各 Fileshare サーバーごとに異なる CCI 通信モジュールを指定し、さらに各サーバー上のファイルを指定すれば、 CCI がサポートする複数のプロトコルを Fileshare で同時に使用できます。

5.1.1.2 複数の CCI モジュールを使用する場合の FHREDIR.CFG ファイルの設定例

/MA CCILLU01.#INTER /S FILESHR2.BETF

/CM CCIIPX /S FILESHR2.BETF

/F SYSOUT\* /S FILESHR2.BETF

/CM CCINETB /S FILESHR1

/F MYFILE /S FILESHR1

FHREDIR.CFG でファイルのロケーションが指定されていないときに使用する標準プロトコルも指定できます。

5.1.1.3 デフォルト CCI モジュール用の FHREDIR.CFG ファイルの設定例

/CM CCITCP

/MA 32CC461,1 /S FILESHR2

/CM CCIIPX /S FILESHR2

/F FileName /S FILESHR2

#### 設定の内容について次に説明します。

/CM CCITCP:他の設定が適用されない場合に使用する標準プロトコルとして、CCITCP を指定しています。 /MA 32CC461,1 /S FILESHR2: FILESHR2 という名前の Fileshare サーバーへのアクセス時に使用するマシン名のロ ケーションを指定しています。 /CM CCIIPX /S FILESHR2: FILESHR2 という名前の Fileshare サーバーへのアクセス時に使用する通信モジュール

として CCIIPX を指定しています。

/F FileName /S FILESHR2: FileName という名前のファイルへのアクセス時に使用する Fileshare サーバーを FILESHR2 に指定しています。

### 5.1.2 アプリケーションの CCI 設定

CCI を使用するアプリケーションの設定方法は各アプリケーションごとに異なりますが、同じ CCI モジュールを呼び出すアプリケーションであれば、CCI の設定条件は同じです。次のセクションは、CCI の設定条件の説明箇所へのリンクを一覧しています。使用するプロトコル用の CCI 設定やサーバー名およびマシン名の設定方法を参照するには、次のセクションで該当する項目をクリックしてください。

#### 5.1.2.1 CCI 設定情報の説明箇所

CCITCP2 登録デーモンを実行して CCITCP を使用する場合など、CCI プロトコル モジュールを通常の方法で使用 する際には、使用環境に該当する項目を次の一覧の中からクリックすれば、設定情報の記述箇所に移動できます。 CCITCP2 を実行せずに CCITCP を使用する方法については、次のセクションを参照してください。

| CCIIPX  | CCI の設定 | サーバー名 | マシン名 |
|---------|---------|-------|------|
| CCINETB | CCI の設定 | サーバー名 | マシン名 |
| CCITCP  | CCI の設定 | サーバー名 | マシン名 |

5.1.2.1.1 CCITCP2 を実行せずに CCITCP を使用する方法

CCITCP は、CCITCP2 デーモンを実行せずに使用することも可能です。(この方法の用途については、「直接接続 と固定ポート上でのサーバーの起動」を参照してください。) この方法は、CCITCP を使用するすべてのアプリケ ーションで使用できます。

例

使用する TCP ポートを固定して Fileshare サーバーを TCP ホスト名が server\_name であるマシン上で起動するに は、次のコマンドを実行します。

fs /s server\_name,MFPORT:3000 /cm CCITCP

説明

server\_name Fileshare サーバーの名前

,MFPORT:3000 ポート番号。この番号によって、CCITCP はサーバーがクライアントからの接続を受け入れ るポートを識別します。

Fileshare サーバーのポートを指定した後、FHREDIR.CFG ファイル内で /MA パラメータによってマシン名を指定 すれば、次のコマンドを実行することによって Fileshare クライアントを指定ポート上のサーバーに接続できます。 なお、サーバーを実行しているマシンの TCP ホスト名は server\_hostname とします。

/MA MFNODE:server\_hostname,MFPORT:3000 /S server\_name
FHREDIR.CFG ファイルには次の各行を記述します。

/S server\_name

/CM ccitcp

/MA MFNODE:server\_hostname,MFPORT:3000 /S server\_name

# 第6章 CCI トレース 機能

CCI トレース機能とは、アプリケーションによって実行された CCI 関数の呼び出しを記録して追跡するための機能 です。この機能は、セキュリティ上の理由によって内部関数として実装されており、アプリケーションによって実行 されます。アプリケーションはトレース情報を出力する前に、ユーザのセキュリティ情報を検証する必要があります。

トレース機能によって得られた情報は、ログ ファイルに出力されます。このログ ファイルは、デフォルトでは ccitrace.log です。アプリケーションで指定されたオプションによっては、トレース情報のほかに CCI データと制御 フロー情報も出力されます。

通常、トレース情報は暗号化されてログ ファイルに出力されますが、CCI データ バッファから出力されるデータ は暗号化されません。

## 6.1 CCI トレース機能の有効化

• Fileshare サーバー

CCI トレース機能を有効にするには、Fileshare サーバーの設定ファイルに次に示す /tr パラメータを追加 します。

/tr cci

CCI トレース機能を有効化して Fileshare サーバーを起動する際には、一般ユーザによる CCI トレース情報へのアクセスを防止するため、管理者パスワードの入力が求められます。(管理者パスワードとは、パスワード ファイル内の「ユーザ ID FSVIEW」に指定されているパスワードです。Fileshare サーバーの起動時には、このパスワードを入力する必要があります。)正しいパスワードを入力すると CCI トレース機能が有効化され、CCI トレースをただちに実行するかどうかを確認するメッセージが表示されます。

CCI トレースを有効化すると、F3 キーを押すことによって実行と停止を切り替えることができます。

## 6.2 CCI トレース機能のオプション

#### 6.2.1 CCITRACE 環境変数

CCITRACE 環境変数は、次の形式で設定します。

CCITRACE=filename [options]

説明

filename トレース情報を出力するログ ファイル名。このパラメータを省略すると、カレント ディレ クトリにデフォルトのログ ファイル (ccitrace.log) が作成され、options のデフォルト設 定で CCI トレースが実行されます。

options 次の 1 つ以上のパラメータをすべて大文字で指定します。

CCI 関数の呼び出し後に、呼び出された関数のステータスをログファイル /A (または -A)に出力します。/B (または -B)が指定されていない限り、このパラメ ータを省略しても指定時と同様のログが出力されます。

CCI 関数の実行前にステータスをログファイルに出力します。このパラメ ータを指定すると、すべてのパラメータがログ ファイルに出力されます。 /B (または -B) /A (または -A) が指定されていない限り、このパラメータを省略して も指定時と同様のログが出力されます。

CCI 関数の間でやりとりされるすべてのバッファの内容をログ出力しま /D (または -D)す。このパラメータを省略すると、バッファの内容はログファイルに出力

されません。

# 第7章 CCI.INI ファイルによる CCI の設定

## 7.1 CCI.INI ファイルの設定オプション

7.1.1 CCI.INI ファイルについて

CCLINI ファイルは、システムにインストールされている CCI モジュールの一部またはすべてに適用する設定オプ ションを記述するファイルです。ネットワーク上の各マシンで使用する CCLINI ファイルの内容は、システムの設 定条件によってマシンごとに異なります。

## 7.1.2 CCI.INI ファイルの格納先ディレクトリ

CCI モジュールのテストや実装を行う際には、複数の CCI.INI ファイルをそれぞれ異なるディレクトリに格納でき ます。Windows では通常、すべてのアプリケーションからアクセスできるルート ディレクトリに 1 つ格納し、必 要に応じて他の任意のディレクトリにも格納します。どのディレクトリに格納した CCI.INI ファイルでも複数の CCI プロトコル モジュールを設定できるため、CCI.INI ファイルの格納先ディレクトリを決定する際には、CCI モジュ ールに与える影響を考慮する必要があります。

任意の単一アプリケーションの動作のみを変更し、他のアプリケーションに変更が波及しないようにするには、該当 CCI モジュールのエントリを含む CCI.INI ファイルを、そのアプリケーションの実行可能ファイルと同じディレク トリ (カレント ディレクトリ)に格納します。

### 7.1.3 CCI.INI ファイルの記述形式

CCLINI ファイルはテキスト形式で保存するため、その作成や編集には任意のテキスト エディタを使用できます。 CCLINI ファイルの記述例を次に示します。

[cciipx-base]

REPORT\_CONNTYPES=n CRC\_SEND=n CRC\_FORCE\_RECV=n CRC\_REPORT\_FAILS=n CRC\_RETRY=y MAX\_PKT\_SIZE=17872

[ccinetb-base]

AdapterLoc=0

DefaultBuffLen=4096

Commands=20

Sessions=10

Names=2

[ccitcp-servers]

myserver=MFPORT:3000

## 7.1.4 各 CCI モジュール用の CCI.INI ファイルの記述

各 CCI モジュール用の CCLINI ファイルの記述方法については、次の項目で説明されています。

- 1. CCIIPX 用の CCI.INI ファイルの記述
- 2. CCINETB 用の CCI.INI ファイルの記述
- 3. CCITCP 用の CCI.INI ファイルの記述

# 第8章 CCI ステータス メッセージ

## 8.1 CCI ステータス メッセージ

各 CCI モジュールは、直前に実行された CCI 操作の結果を示すステータス メッセージを生成します。一部のステ ータス メッセージは重大なエラーの発生を通知します。そのようなメッセージが表示された場合には、対象の CCI モジュールを一時的に停止し、エラーの対処が必要です。そのほかのメッセージは警告であり、ほとんどの場合、 ユーザ側の措置は不要です。

通信階層でエラーが発生すると、呼び出し側のアプリケーションに返される CCI ステータス コードによって、問 題の発生がアプリケーションに通知されます。CCI 対応アプリケーションは CCI の呼び出しを実行し、発生したエ ラーに関するステータス メッセージを取得します。

ステータス メッセージをユーザ側に提示する方法はアプリケーションによって異なりますが、メッセージの内容は 共通です。次のセクションでは、これらのステータス メッセージの意味と、エラーの対処方法について説明します。

CCI ステータス メッセージは、次のような形式で表示されます。

CCINETB-0001I CCINETB の呼び出しがタイムアウトになりました

このメッセージは、以下の各要素から構成されています。

メッセージの対象プロトコル - CCINETB

メッセージ番号 - 0001

重大度レベル - I (情報)

メッセージの内容 - CCINETB の呼び出しコールがタイムアウトになりました

すべてのプロトコル モジュールが、すべてのステータス メッセージをサポートしているわけではありません。特 定プロトコルの個別設定に関するメッセージや、CCI 対応アプリケーションの開発時のみに使用されるメッセージ もあります。後者の開発用メッセージがエンド ユーザによるアプリケーションの使用時に表示された場合には、メ ッセージが生成された状況と使用していたアプリケーションを Micro Focus の技術サポートに連絡してください。

## 8.2 CCI ステータス メッセージの一覧

CCI モジュールで生成される可能性があるステータス メッセージの番号とその意味、および対処方法を以下に一覧 します。この一覧には、CCI アプリケーションの開発時のみに使用される開発支援用メッセージの番号も含まれて います。

| メッセージ<br>番号 | 重大度 | 状況                                                                            | 対処                                                                                             |
|-------------|-----|-------------------------------------------------------------------------------|------------------------------------------------------------------------------------------------|
| 0000        | 情報  | <br>直前の操作は正常に終了しました。                                                          |                                                                                                |
| 0001        | 情報  | 直前の操作は完了前にタイムアウトし<br>ました。                                                     | タイムアウト時間を長めに設定する(可能な場<br>合のみ)か、またはリモート アプリケーション<br>のステータスをチェックし、ホスト システムが<br>稼動しているかどうかを確認します。 |
| 0002        | 情報  | CCI の受信処理に割り当てられている<br>バッファのサイズが不十分です。送信<br>されたデータ ストリームを格納できま<br>せん。         | アプリケーション開発者用のメッセージです。<br>このメッセージが表示され、実際に問題が発生<br>しているようであれば、Micro Focus の技術サ<br>ポートに連絡してください。 |
| 0003        | エラー | CCI 関数に不正なパラメータが渡され<br>ました。                                                   | アプリケーションのコードに問題があります。<br>Micro Focus の技術サポートに連絡してくださ<br>い。                                     |
| 0004        | 警告  | サービスの起動時のみに表示されるメ<br>ッセージです。<br>同じ名前のサービスが、同じネットワ<br>ーク アドレスにすでに登録されていま<br>す。 | 特に対処は必要ありません。起動中のサービス<br>はネットワークに登録されます。クライアント<br>に接続すれば、このサービスにアクセスできま<br>す。                  |
| 0005        | エラー | サービスの起動時のみに表示されるメ<br>ッセージです。<br>同じ名前のサービスが、同じネットワ<br>ーク アドレスにすでに登録されていま<br>す。 | ネットワークによっては、同じ名前のサービス<br>が共存できないことがあります。サービス名を<br>変更して、サービスを起動してください。                          |
| 0006        | エラー | クライアントまたはサービスの起動に<br>使用されている、パラメータで渡され<br>た名前が無効です。                           | 名前の有効範囲はプロトコルによって異なりま<br>す。使用しているプロトコル用の CCI モジュ<br>ールに関する説明箇所を参照してください。                       |
| 0007        | エラー | 解除された接続を使用しようとしまし<br>た。                                                       | アプリケーションのコードに問題があります。<br>Micro Focus の技術サポートに連絡してくださ<br>い。                                     |
| 0008        | エラー | リンクの接続が切断されています。                                                              | 対象のリンクが属するネットワークのステータ<br>スをチェックし、ネットワークとリンク先マシ<br>ンのどちらに問題があるかを確認します。                          |

8-2

| メッセージ<br>番号 | 重大度 | 状況                                              | 対処                                                                                                    |
|-------------|-----|-------------------------------------------------|----------------------------------------------------------------------------------------------------|
| 0010        | 警告  | 使用している CCI モジュールの負荷が<br>大きく、リクエストを実行できません。      | いくつかの CCI アクションの処理完了を待<br>ち、もう一度リクエストを行います。                                                                                                    |
| 0011        | 警告  | システムのメモリが不足しており、CCI<br>モジュールのアクションを実行できま<br>せん。 | 使用していないアプリケーションを終了しま<br>す。これらのアプリケーションが占有していた<br>メモリ領域を解放し、対象アプリケーションの<br>実行を可能にします。                                                                                               |
| 0012        | エラー | サービスが見つかりません。クライア<br>ントは接続リクエストを実行できませ<br>んでした。 | クライアントにロケーションとして渡したアド<br>レスをチェックし、再試行します。                                                                                                    |
| 0013        | エラー | 直接アドレスモードで指定したアドレ<br>スにクライアントから接続できませ<br>ん。     | クライアントにロケーションとして渡したアド<br>レスをチェックし、再試行します。接続先で CCI<br>クライアントと互換性のないサービスが使用さ<br>れている可能性もあります。                                                                                        |
| 0014        | エラー | ネットワークのエンドポイント作成時<br>にエラーが発生しました。               | ローカル ネットワーク サービス プロバイダ<br>が新規の接続ポイントを作成できませんでし<br>た。このエラーは通常、リソースの使用量が割<br>り当て上限値に達したか、またはネットワーク<br>自体が無効化されているために発生します。シ<br>ステム ステータスをチェックし、必要に応じ<br>てネットワーク リソースの割り当てを増やし<br>ます。 |
| 0015        | エラー | トランスポート エラーが発生しまし<br>た。                         | トランスポート プロバイダから CCI に CCI<br>全ネットワーク トランスポート エラーが通知<br>されました。ネットワーク ステータスをチェ<br>ックし、発見された問題を修正した後に再試行<br>してください。                                                                   |
| 0016        | エラー | CCI モジュールがネットワーク上で見<br>つかりません。                  | CCI を使用するネットワークのプロトコルや設<br>定によっては、CCITCP2 などの CCI モジュー<br>ルが必要になります。CCI を起動する前に、ネ<br>ットワークが CCI を使用できるように設定さ<br>れており、必要な CCI モジュールが動作して<br>いることを確認してください。                          |

| メッセージ<br>番号 | 重大度 | 状況                                             | 対処                                                                                                    |
|-------------|-----|------------------------------------------------|----------------------------------------------------------------------------------------------------|
| 0017        | エラー | トランスポート接続エラーが発生しま<br>した。                       | CCI は、このメッセージと上記メッセージ<br>(0016)を可能な限り区別して表示します。こ<br>のメッセージはネットワーク全般の問題ではな<br>く、特定の接続にエラーが発生したことを示し<br>ます。リンク先のアプリケーションが正常に動<br>作しているかどうかチェックしてください。             |
| 0018        | 情報  | 非同期呼び出しが終了していません。                              | 処理の実行状況を示すアプリケーション開発者<br>用のメッセージです。エンドユーザは、このメ<br>ッセージを無視しても構いません。                                                                                              |
| 0019        | 情報  | 非同期呼び出しが正常に終了しまし<br>た。                         | 処理の実行状況を示すアプリケーション開発者<br>用のメッセージです。エンドユーザは、このメ<br>ッセージを無視しても構いません。ステータス<br>自体は、メッセージ 0000 と同じです。                                                                |
| 0020        | 情報  | 非同期呼び出しは、2 段階処理の最初<br>のステップを終了しました。            | 処理の実行状況を示すアプリケーション開発者<br>用のメッセージです。エンドユーザは、このメ<br>ッセージを無視しても構いません。                                                                                              |
| 0021        | エラー | セッション終了時にエラーが発生しま<br>した。                       | ネットワークまたはオペレーティング システム<br>にエラーが発生した可能性があります。このメ<br>ッセージが表示されても、アプリケーションの<br>実行に支障が生じるとは限りません。実際に問<br>題が発生しているようであれば、Micro Focus の<br>技術サポートに連絡してください。           |
| 0022        | エラー | サービスの終了時のみに表示されるメ<br>ッセージ。<br>サービスの登録を解除できません。 | サービス終了時に問題が発生し、該当サービス<br>の登録を CCITCP2 などの CCI モジュールや<br>ネットワーク プロバイダから解除できません。<br>別のサービスを同じ名前で開始しようとする<br>と、使用しているネットワークによって、0004 と<br>0005 のいずれかのメッセージが表示されます。 |

| メッセージ<br>番号 | 重大度 | 状況                                                                   | 対処                                                                                                    |
|-------------|-----|----------------------------------------------------------------------|----------------------------------------------------------------------------------------------------|
| 0023        | エラー | サービス アプリケーションのみが生成<br>するメッセージ。<br>ネットワーク階層エラーによってクラ<br>イアントを接続できません。 | ネットワーク サービス プロバイダが、クライ<br>アント接続の失敗を通知しています。接続に失<br>敗したクライアントを特定し、そのクライアン<br>トが動作しているマシンとサーバー マシンのネ<br>ットワーク プロバイダ間に互換性があるかどう<br>かをチェックします。 |
| 0024        | エラー | 処理待ちのデータが存在するため、サ<br>ーバー セッションの HANGUP の呼び<br>出しを実行できませんでした。         | アプリケーションのコードに問題があります。<br>Micro Focus の技術サポートに連絡してくださ<br>い。                                                                                 |
| 0025        | エラー | トランスポートの初期化エラー。<br>INITCLIENT が CCITCP2 を見つける<br>ことができませんでした。        | TCP/IP サービス プロバイダの設定の UDP サ<br>ポートが無効化されているか、または同サポー<br>トに必要なリソースが不足しています。UDP を<br>有効化し、十分なソケット リソースを確保した<br>状態で再試行してください。                 |
| 0026        | エラー | INITCLIENT の実行中にトランスポー<br>トの初期化に失敗しました。                              | ネットワーク サービス プロバイダのバージョ<br>ンに関する詳細情報をチェックし、CCI とネッ<br>トワークの該当階層との互換性を確認します。                                                                 |
| 0027        | エラー | 無効なセッション ハンドルで CCI-<br>Query の呼び出しが実行されました。                          | アプリケーションのコードに問題があります。<br>Micro Focus の技術サポートに連絡してくださ<br>い。                                                                                 |
| 0028        | エラー | 無効なセッション ハンドルで CCI-<br>Wait の呼び出しが実行されました。                           | アプリケーションのコードに問題があります。<br>Micro Focus の技術サポートに連絡してくださ<br>い。                                                                                 |
| 0029        | エラー | メッセージに指定されている呼び出し<br>へのパラメータ渡しが不正です。                                 | アプリケーションのコードに問題があります。<br>Micro Focus の技術サポートに連絡してくださ<br>い。                                                                                 |
| 0030        | エラー | 応答呼び出しに失敗しました。マシン<br>の負荷が大きいため、クライアント接<br>続が処理できません。                 | システムが対応できる接続負荷が小さすぎま<br>す。使用しているプロトコルへのシステム リン<br>ースの割り当てを増やすか、またはシステムに<br>代わる処理手段を講じることによって、このシ<br>ステムの負荷を軽減します。                          |

| メッセージ<br>番号 | 重大度 | 状況                                                           | 対処                                                                                                    |
|-------------|-----|--------------------------------------------------------------|----------------------------------------------------------------------------------------------------|
| 0031        | エラー | データ バッファの受信で CCI 関数が<br>トランスポート エラーを検出しまし<br>た。              | ネットワークまたは接続先マシンでエラーが発<br>生しました。問題を解決して再試行してくださ<br>い。                                                                                                    |
| 0032        | エラー | データ バッファの送信で CCI-Transact<br>関数がトランスポート エラーを検出し<br>ました。      | ネットワークまたは接続先マシンでエラーが発<br>生しました。問題を解決して再試行してくださ<br>い。                                                                                                    |
| 0033        | エラー | データ バッファの受信で CCI-Transact<br>関数がトランスポート エラーを検出し<br>ました。      | ネットワークまたは接続先マシンでエラーが発<br>生しました。問題を解決して再試行してくださ<br>い。                                                                                                    |
| 0034        | エラー | TCP/IP 設定ファイルの [services] セク<br>ションに mfcobol エントリがありませ<br>ん。 | 設定ファイルにエントリ(例:mfcobol <tab><br/>86/udp)を追加して CCI によるサービス登録を<br/>可能にするか、または CCITCP2 モジュールで<br/>登録を検索します。</tab>                                                                                                    |
| 0035        | エラー | 接続先がリセットされました。                                               | ネットワークから切断されているかどうか、接<br>続先のリモート マシンをチェックしてくださ<br>い。                                                                                                    |
| 0036        | 情報  | CCITCP2 が見つかりません。CCITCP2<br>から CCI サービス登録を正常に解除で<br>きませんでした。 | CCITCP2 サービス登録モジュールが動作してい<br>ないか、または同モジュールが動作しているマ<br>シンへのリンクが無効になっています。このメ<br>ッセージが表示され、しかも CCITCP2 が動作<br>している場合には、該当サービスへのリクエス<br>トを行うと常に登録済みサービスが検出されま<br>すが、クライアントはこの登録済みサービスに<br>接続できません。サービスを同じ名前で登録し<br>ようとすると、登録済みとして認識されるため、<br>メッセージ 0004 が返されます。CCITCP2 の使<br>用方法の詳細については、CCITCP の設定を説<br>明している箇所を参照してください。 |
| 0037        | エラー | メッセージに指定されている CCI 関数<br>に無効なサービス ハンドルが渡されま<br>した。            | アプリケーションのコードに問題があります。<br>Micro Focus の技術サポートに連絡してくださ<br>い。                                                                                                    |

8-6

| メッセージ<br>番号 | 重大度 | 状況                                                                              | 対処                                                                                                    |
|-------------|-----|---------------------------------------------------------------------------------|----------------------------------------------------------------------------------------------------|
| 0038        | エラー | CCI-Query または CCI-Wait に無効な<br>非同期リクエスト ハンドルが渡されま<br>した。                        | このメッセージは旧バージョンの CCI のみで<br>表示されます。現バージョンでは、このメッセ<br>ージの代わりに 0027 または 0028 のメッセー<br>ジが使用されます。対処方法については、0027 と<br>0028 の説明を参照してください。        |
| 0039        | 警告  | CCI に渡されたデータ バッファのデー<br>夕長が、メモリのセグメント サイズを<br>超過しています。データのセグメント<br>超過部分は破棄されます。 | アプリケーションのコードに問題があります。<br>Micro Focus の技術サポートに連絡してくださ<br>い。                                                                                |
| 0040        | エラー | CCI-Resume の呼び出し前に CCI-<br>Suspend が呼び出されました。                                   | アプリケーションのコードに問題があります。<br>Micro Focus の技術サポートに連絡してくださ<br>い。                                                                                |
| 0041        | エラー | ネットワーク サービス プロバイダの<br>初期化に失敗しました。                                               | システムのネットワーク サポートをチェック<br>し、すべての問題を解決して再試行してくださ<br>い。                                                                                      |
| 0042        | エラー | ネットワーク サーバーに接続できませ<br>ん。                                                        | CCIIPX メッセージ。ネットワーク上で NetWare<br>サーバーが見つからないことを示します。<br>CCIIPX の動作には NetWare サーバーが必要で<br>あるため、動作を継続できません。                                 |
| 0043        | エラー | 互換性のないバージョンの CCI です。<br>接続できません。                                                | バージョンの異なる CCI への接続リクエスト<br>が行われましたが、データ フローの問題が生じ<br>る可能性があるため、接続されませんでした。<br>使用している CCI のバージョンをチェックし<br>て必要なアップグレードを実施した後、再試行<br>してください。 |
| 0044        | エラー | サービスを登録できません。                                                                   | CCITCP2 の設定に問題があるか、またはネット<br>ワーク リソースの不足によって登録できません<br>でした。前者の場合には「CCITCP2」、後者の<br>場合にはメッセージ 0025 の説明と「CCINETB<br>の設定」を参照してください。          |

| メッセージ<br>番号 | 重大度 | 状況                                                                  | 対処                                                                                                    |
|-------------|-----|---------------------------------------------------------------------|----------------------------------------------------------------------------------------------------|
| 0045        | エラー | CCI 初期化の呼び出しに不正なアドレ<br>スが渡されました。                                    | 使用している CCI モジュール用に設定したア<br>ドレスの形式と内容を確認し、再試行してくだ<br>さい。                                                   |
| 0046        | エラー | CCIAPPC が APPC セッションを検索<br>できませんでした。                                | このセッションにローカル LU を定義している<br>かどうか確認してください。                                                                  |
| 0047        | エラー | CCI の呼び出しに失敗しました。CCI<br>はすでに終了しています。                                | アプリケーションのコードに問題があります。<br>Micro Focus の技術サポートに連絡してくださ<br>い。                                                |
| 0048        | エラー | データの送受信用に CCI に渡されたデ<br>ータ バッファのロケーション情報が不<br>正です。                  | アプリケーションのコードに問題があります。<br>Micro Focus の技術サポートに連絡してくださ<br>い。                                                |
| 0049        | エラー | CCI-Trace は、メッセージに指定され<br>ている CCI モジュール用のトレース出<br>カファイルを作成できませんでした。 | ハードディスクの空きスペースが不足している<br>可能性があります。不要なファイルを削除し、<br>これらのファイルに占有されていたスペースを<br>解放した後、再試行してください。               |
| 0050        | エラー | リクエストされた CCI トレース出力フ<br>ァイルを開けません。                                  | トレース対象アプリケーションのユーザに書き<br>こみ権限が割り当てられており、ハードディス<br>クにトレース出力ファイルの格納に十分な空き<br>スペースがあることを確認した後、再試行して<br>ください。 |
| 0051        | エラー | 予期せぬ CCI エラーが発生しました。                                                | CCI の内部エラーです。Micro Focus の技術サ<br>ポートに連絡してください。                                                            |
| 0052        | 情報  | 将来的な機能拡張用に確保されている<br>ステータスです。                                       |                                                                                                    |
| 0053        | 情報  | 将来的な機能拡張用に確保されている<br>ステータスです。                                       |                                                                                                    |
| 0054        | 情報  | 将来的な機能拡張用に確保されている<br>ステータスです。                                       |                                                                                                    |

| メッセージ<br>番号 | 重大度 | 状況                | 対処                          |
|-------------|-----|-------------------|-----------------------------|
| 0055        | 警告  | 中断されたセッションではデータは送 | アプリケーションのコードに問題があります。       |
|             |     | 受信できません。          | Micro Focus の技術サポートに連絡してくださ |
|             |     |                   | <i>ل</i> ۱.                 |

# 索引

| CCI1-1              |
|---------------------|
| CCI.INI             |
| CCINETB が使用する3-10   |
| CCITCP による使用4-6     |
| CCI.INI ファイル        |
| CCIIPX による使用2-1     |
| CCIIPX2-1           |
| CCI.INI ファイルの使用2-1  |
| サーバー名の定義2-5         |
| マシン名の定義2-5          |
| CCINETB3-1          |
| CCI.INI ファイルの使用3-10 |
| サーバー名の定義3-13        |
| 使用するプロトコル3-1        |
| 複数のアダプタの使用3-6       |
| マシン名の定義3-13         |
| CCITCP4-1           |
| CCI.INI の使用4-6      |
| 環境変数4-6             |
| 固定ポート サーバーの使用4-6    |
| サーバー名の定義4-8         |
| 直接接続4-6             |

| マシン名の定義4-9        |
|-------------------|
| CCITCP2           |
| NT サービスとしての実行4-5  |
| 検索順序4-3           |
| 使用方法4-2           |
| デバッグ オプション4-6     |
| トラブルシューティング 4-3   |
| モジュールの定義 4-1      |
| ccitrace.log6-1   |
| Fileshare         |
| CCI 設定            |
| 固定ポート サーバーの使用5-3  |
| IntraNetWare      |
| IPX 2-1           |
| NetBEUI 3-1       |
| NetBIOS 3-1       |
| NetBIOS の設定3-1    |
| NetWare 2-1       |
| NetWare Requester |
| Novell NetWare    |
| TCP/IP 4-1        |
| TCP/IP の設定        |
| エラー メッヤージ 8-1     |

### 環境変数

| CCITCP による使用4-6        | 設定ユーティリティ 4-2     |
|------------------------|-------------------|
| CCITRACE               | 直接 TCP 接続4-6      |
| 固定 TCP ポート サーバー4-6,5-3 | トレース6-1           |
| サーバー名                  | マシン名              |
| CCIIPX での定義2-5         | CCIIPX での定義2-5    |
| CCINETB での定義3-13       | CCINETB での定義 3-13 |
| CCITCP での定義4-8         | CCITCP での定義4-9    |
| サービス ファイル4-3, 8-6      | メッセージ             |